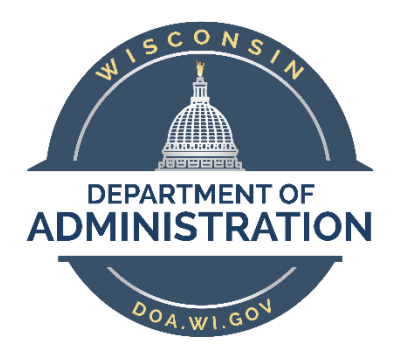

## State of Wisconsin

### **Department of Administration**

# Search for People

#### Purpose

The purpose for Search for People functionality is to allow agencies to find employee information for employees who are not in their row-level security. This information can be used to gather the information needed to perform a Request Job Change ("People Stealer"), and it can also be used to ensure employees are not duplicated within PeopleSoft HCM.

### Contents

| Resources                | 2 |
|--------------------------|---|
|                          |   |
| How To Search For People | 3 |

#### Resources

To be used in combination with:

Personnel Roster

Enterprise Personnel Report

Search by SSN

Job Change Request (PeopleStealer)

#### How To Search For People

Begin by navigating to the **Search for People** page.

## Workforce Administrator Home Page > Human Resources Dashboard > Person Tile > Search Folder > Search For People

OR

NavBar > Workforce Administration > Personal Information > Search for People

- 1. Select Person from the Search Type List
- 2. Enter or Select PSCS\_ADHOC in the **Search Parameter** Field.
- 3. Click Search

| Search/Match                                                                                  |                              |              |   |  |  |  |  |  |
|-----------------------------------------------------------------------------------------------|------------------------------|--------------|---|--|--|--|--|--|
| Enter any information you have and click Search. Leave fields blank for a list of all values. |                              |              |   |  |  |  |  |  |
| Find an Existing Value                                                                        |                              |              |   |  |  |  |  |  |
| <ul> <li>Search Criteria</li> </ul>                                                           |                              |              |   |  |  |  |  |  |
| Search Type                                                                                   | = 🗸                          | Person       | ~ |  |  |  |  |  |
| Search Parameter                                                                              | begins with $\checkmark$     | PSCS_ADHOC ( | ٦ |  |  |  |  |  |
| Ad Hoc Search                                                                                 |                              |              |   |  |  |  |  |  |
| Description                                                                                   | begins with ${\color{red} }$ |              |   |  |  |  |  |  |
|                                                                                               |                              |              |   |  |  |  |  |  |
| Search Clear Basic Search 🖾 Save Search Criteria                                              |                              |              |   |  |  |  |  |  |

- 4. Enter the desired Search Results Code:
  - JOB\_DATA1 most typically used, will provide all required data to "steal" record
    - o Empl ID
    - o Name
    - Empl Record
    - o Org Relationship
    - o Effective Date
    - o Empl Class
  - PERSON\_DATA
    - o Empl ID
    - o Name
    - o Empl Record
    - o DOB
    - Home Address
  - PROFILE\_DATA
    - o Empl ID
    - o Name
  - PSRS\_HIRE
    - Empl ID
    - o Last Name
    - o First Name
    - o Middle Initial

- Company
- Business Unit
- Department ID
- Payroll Status
- o HR Status
- Home City
- o Home State
- Home Postal Code
- o Home Phone
- Empl Record
- Probation End Date
- o National ID
- o DOB
- Home Address
- o Home City

| Search Criteria             |                                                        |
|-----------------------------|--------------------------------------------------------|
| Search Type Person          | Ad Hoc Search                                          |
| Search Parameter PSCS_ADHOC | CS_Person Adhoc Search                                 |
| Search Result Rule (?)      |                                                        |
| Search Result Code          | Carry ID reset                                         |
| User Default                | Help                                                   |
|                             | Search Type Person<br>Search Result Code begins with V |
| Search Criteria ③           |                                                        |
| Search Fields               | Description Deglis min V                               |
| First Name Search           | Search Clear Cancel Basic Lookup Q                     |
|                             | Search Results                                         |
| Last Name Search            | View 100 4 4 1.4 of 4 4 1.4                            |
| East Hand Search            | Search Result Code Description                         |
| Search by Order Number (?)  | JOB_DATA1 Job Data 1                                   |
|                             | PERSON_DATA Personal Data                              |
| Search Order Description    | PROFILE_DATA Profile Data                              |
| 10 CS_AdHoc Search          | PSRS_HIRE Prepare For Hire                             |

- 5. Enter the first name, **TAB OUT OF THE FIELD**
- 6. Enter the last name, **TAB OUT OF THE FIELD**

IMPORTANT: The name fields are hard coded with a search type of "Begins With".

| Search Criteria 🕐                  |       |
|------------------------------------|-------|
| Search Fields<br>First Name Search | Value |
| Last Name Search                   | Q     |

7. Click on either of the **Search** buttons to review your search results.

| Search Criteria              |                        |                        |           |                |  |  |  |
|------------------------------|------------------------|------------------------|-----------|----------------|--|--|--|
| Search Type Person           | Ad Hoc Search          |                        |           |                |  |  |  |
| Search Parameter PSCS_ADHOC  | CS_Person Adhoc Search | CS_Person Adhoc Search |           |                |  |  |  |
| earch Result Rule 🕐          |                        |                        |           |                |  |  |  |
| Search Result Code JOB_DATA1 | Q,<br>Job Data 1       | Search                 | Clear All | Carry ID reset |  |  |  |
|                              |                        |                        |           |                |  |  |  |
| Search Criteria ⑦            |                        |                        |           |                |  |  |  |
| Search Fields                |                        | Value                  |           |                |  |  |  |
| First Name Search            |                        | 1800.2                 |           | Q              |  |  |  |
| Last Name Search             |                        | 6/1                    |           | Q              |  |  |  |
| Search by Order Number ⑦     |                        |                        |           |                |  |  |  |
| Search Order Description     |                        |                        | Selective | Search         |  |  |  |
| 10 CS_AdHoc Search           |                        |                        |           |                |  |  |  |
| Return to Search Results     |                        |                        |           |                |  |  |  |

8. If there are no matching results to display you will receive this message:

| Search Criteria did not return any results (18160,43) |  |  |  |  |  |
|-------------------------------------------------------|--|--|--|--|--|
| Enter new or additional Search Criteria               |  |  |  |  |  |
| ОК                                                    |  |  |  |  |  |

- 9. If there are matching results to display you will be brought to the list of results
  - a. The number of individual Empl ID's that match your search will be listed under the Search Results Summary.
- 10. To expand the column display, click the Show All Columns icon

| Se   | Search Results      |         |                   |                |                       |                 |                           |     |  |  |  |
|------|---------------------|---------|-------------------|----------------|-----------------------|-----------------|---------------------------|-----|--|--|--|
|      | Search Type Pers    | on      |                   |                |                       |                 |                           |     |  |  |  |
| S    | earch Parameter PSC | S ADHOC | CS Perso          | n Adhoc Search |                       |                 |                           |     |  |  |  |
|      | Result Code JOB     | DATA1   | Job Data 1        | 1              |                       |                 |                           |     |  |  |  |
|      |                     |         |                   |                |                       |                 |                           |     |  |  |  |
| •    | Search Results Sum  | nary    |                   |                |                       |                 | Return to Search Criteria |     |  |  |  |
|      | Number of ID's Fo   | und 1   |                   |                |                       |                 |                           |     |  |  |  |
|      | Search Order Nun    | nber 10 | CS_AdH            | oc Search      |                       |                 |                           |     |  |  |  |
|      |                     |         |                   |                |                       |                 |                           |     |  |  |  |
| 6    | reh Desulte         |         |                   |                |                       |                 |                           |     |  |  |  |
| Seal |                     |         |                   |                |                       |                 | 17 of 17 by N N I View    |     |  |  |  |
|      |                     |         |                   |                |                       | 14 4 1-         | 17 0T 17 VIEW             | All |  |  |  |
|      | Results Results2    |         |                   |                |                       |                 |                           |     |  |  |  |
|      |                     | Empl ID | Name              | Empl Record    | Org Relationship<br>≜ | Effective Date= | Employee Class            |     |  |  |  |
| 1    | Carry ID            |         | terms from        | 0              | ЕМР                   | 01/03/2021      | PRM                       |     |  |  |  |
| 2    | Carry ID            |         | and the second    | 0              | ЕМР                   | 01/05/2020      | PRM                       |     |  |  |  |
| 3    | Carry ID            |         | the second second | 0              | ЕМР                   | 01/06/2019      | PRM                       |     |  |  |  |
| 4    | Carry ID            | -       | 100 mg (1-00)     | 0              | ЕМР                   | 01/07/2018      | PRM                       |     |  |  |  |
| 5    | Carry ID            |         | Name and Address  | 0              | ЕМР                   | 01/17/2021      | PRM                       |     |  |  |  |
| 6    | CamulD              |         |                   | 0              | EMD                   | 02/01/2016      | DDM                       |     |  |  |  |

- 11. If you are using the Job Change Request (PeopleSteal) functionality, make note of the Empl ID, Business Unit, and Department ID
- 12. There will be a row for all Job Data rows on the employee's record. The Effective Date is the effective date of that particular Job Data row.

| Se            | Search Results       |                                                                                                    |                  |                |                   |                 |                 |            |               |               |                |                        |    |
|---------------|----------------------|----------------------------------------------------------------------------------------------------|------------------|----------------|-------------------|-----------------|-----------------|------------|---------------|---------------|----------------|------------------------|----|
| Ad Hos Search |                      |                                                                                                    |                  |                |                   |                 |                 |            |               |               |                |                        |    |
|               | carch Parameter PSCS | ADHOC                                                                                                    | C.6              | Demon Adhos S  | aarch             |                 |                 |            |               |               |                |                        |    |
|               | Desult Carla IOD I   | ADHOC                                                                                                    | 05_              | Person Adnoc 5 | earch             |                 |                 |            |               |               |                |                        |    |
|               | Result Code JOB_L    | JATAT                                                                                                    | 100              | Data I         |                   |                 |                 |            |               |               |                |                        |    |
| -             | Search Results Summa | ary                                                                                                    |                  |                |                   |                 | Return to Searc | h Criteria |               |               |                |                        |    |
|               | Number of ID's Four  | nd 1                                                                                                    |                  |                |                   |                 |                 |            |               |               |                |                        |    |
|               | Search Order Numb    | er 10                                                                                                    | CS               | _AdHoc Search  |                   |                 |                 |            |               |               |                |                        |    |
|               |                      |                                                                                                    |                  |                |                   |                 |                 |            |               |               |                |                        |    |
|               |                      |                                                                                                    |                  |                |                   |                 |                 |            |               |               |                |                        |    |
| Sea           | irch Results         |                                                                                                    |                  |                |                   |                 |                 |            |               |               |                |                        |    |
|               | φ Q                  |                                                                                                    |                  |                |                   |                 |                 |            |               |               |                | -17 of 17 🗸 🕨 🕅 View A | al |
| •             | 1                    |                                                                                                    |                  |                |                   |                 |                 |            |               |               |                |                        |    |
|               |                      | Empl ID                                                                                                    | Name             | Empl<br>Record | Org Relationship= | Effective Date= | Employee Class  | Company    | Business Unit | Department ID | Payroll Status | HR Status              |    |
|               |                      |                                                                                                    |                  |                |                   |                 |                 |            |               |               |                |                        |    |
| 1             | Carry ID             | 000404                                                                                                    | State State      | 0              | EMP               | 01/03/2021      | PRM             | WIS        | 50500         | 505P000099    | A              | A                      |    |
|               |                      |                                                                                                    |                  |                |                   |                 |                 |            |               |               |                |                        |    |
| 2             | Carry ID             | 10010101                                                                                                    | 1000 1000        | 0              | EMP               | 01/05/2020      | PRM             | WIS        | 50500         | 505P000099    | A              | A                      |    |
|               | 0                    |                                                                                                    |                  |                | 540               | 01/00/2010      | 0014            | 1410       | 50500         | 505000000     |                |                        |    |
| °             | Carry ID             |                                                                                                    | The same discuss | U              | EWP               | 01/00/2019      | PRM             | WIS        | 50500         | 505P000099    | A              | A                      |    |
| 4             | Carry ID             | Inc. of the local division of the local division of the local divi | State State      | 0              | EMP               | 01/07/2018      | PRM             | WIS        | 50500         | 505P000001    | 4              | ۵                      |    |
|               |                      |                                                                                                    |                  | -              |                   |                 |                 |            |               |               |                |                        |    |
| 5             | Carry ID             | 10/01/0101                                                                                                    | State Sale       | 0              | EMP               | 01/17/2021      | PRM             | WIS        | 50500         | 505P000099    | A              | A                      |    |
|               |                      |                                                                                                    |                  |                |                   |                 |                 |            |               |               |                |                        |    |
|               | Carry ID             | and the second second                                                                                                    | 10000            | 0              | EMD               | 02/01/2016      | PPM             | WIS        | 50500         | 505P310000    | A              | 0                      |    |